## 小艺帮 APP4.0 版本用户操作手册

# 1.下载注册及登录

#### 1.1 下载安装

扫描下方二维码即可下载安装,或到小艺帮官方网站扫描二维码下载,考生不要通过其他渠道下载。网址: https://www.xiaoyibang.com/

安装时,请授权允许小艺帮使用您的存储空间、网络等权限。

小艺帮仅提供手机 IOS、安卓和鸿蒙版本,不支持 iPad 和各种安卓、鸿蒙平板,敬请谅解!

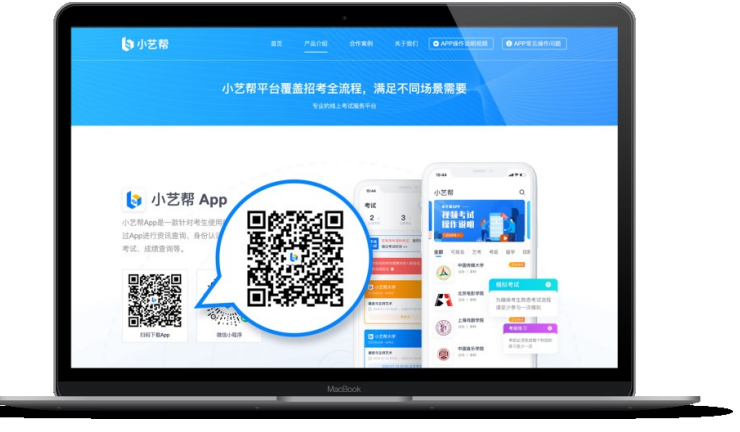

1.2 注册

打开 app 点击【注册】,点击【港澳台侨及国际用户入口】进行注册。**请务必使用注册报考系统时使用的本人** 邮箱。

1.3 登录

注册完成后进入登录页面,使用注册的邮箱和密码即可登录。

|              | ( 客様             |
|--------------|------------------|
| 登录注册         |                  |
| ] 请输入手机号     |                  |
| ② 请输入验证码     | 发送检证码            |
| 8 请输入密码      | Sec.             |
| 注册           |                  |
| 港澳台侨及国际      | 用户入口             |
|              |                  |
|              |                  |
|              |                  |
|              |                  |
| ○ 已阅读并同意《用户协 | (X) IO (BRITIZU) |

### 2.身份认证

首次登录,需要认证考生的报考信息,才可以报名参加考试。注意屏幕下方小蓝条,认证免费,认证后不可更改 信息。 提前准备证件及一张免冠证件照电子版。

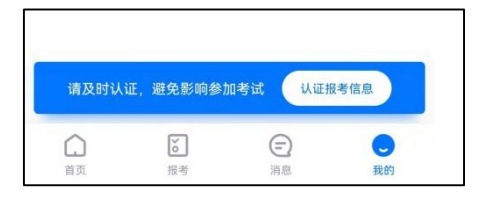

#### 2.1 身份认证

使用注册报考系统时使用的本人证件号码(留学生、华侨考生:护照;港澳台地区考生:通行证)进行认证。 如遇身份证已被验证,可点击"去申诉",请耐心等待人工审核结果。 请尽早完成身份认证以免影响考试。

咱**公平元**成另10以证以免影响方[

### 2.2 填写考生信息

新注册用户请选择"身份"为"其他"; 曾以"高考生"身份注册过的考生不影响考试确认。按照指引填写学籍信息,即可完成认证。请务必根据实际情况填写。

注意: 注册时填写的姓名(包括字母大小写、是否有空格、汉字繁简体等)、证件号、地区(既生源地)须与 报考系统上的完全一致。

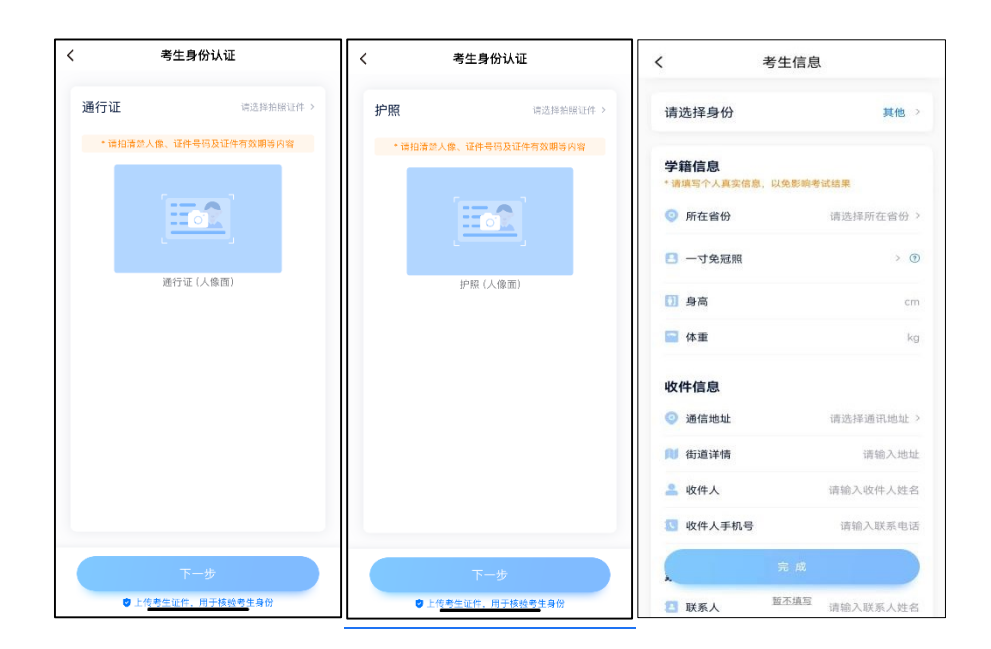

3.考试确认

认证通过后,【报考】页面会出现您有待确认的考试,请点进去确认考试。 如未显示已报考专业,请核对小艺帮考生信息中姓名、证件号码、地区(既生源地)是否与报考系统内信息 完全一致。如不一致,请修改;如一致,请学生联系小艺帮客服处理。

1.点击屏幕下方【报考】,点击上方【报名记录】,进入确认报考页面确认考试。

2.系统会自动显示该证件号下已经报名的专业,请尽快确认,以免错过确认时间。

3.确认成功后,在【报名记录】列表页会自动生成一条报名记录,请返回到【报名记录】列表页查看具体专业的报记录和准考证。

| 请尽旱确认报名或考试,以免错过时间,无法                                                                                                    | 在线考试 报名记录                                                                                                   | く 确认成功                                                                                                    |
|----------------------------------------------------------------------------------------------------|----------------------------------------------------------------------------------------------------|----------------------------------------------------------------------------------------------------|
| 徐认     按名     ········     中央戏剧学院     ·······     中央戏剧学院     中央戏剧学院     中央戏剧学院     专会考试     ······     专会考试     ·····     ····     ····     ····     ····     ····     ····     ····     ····     ···     ···     ···     ···     ···     ···     ···     ···     ···     ···     ···     ···     ···     ··     ··     ···     ··     ··     ··     ··     ··     ··     ··     ··     ··     ··     ··     ··     ··     ··     ··     ··     ··     ··     ··     ··     ··     ··     ··     ··     ··     ··     ··     ··     ··     ··     ··     ··     ··     ··     ··     ··     ··     ··     ··     ··     ··     ··     ··     ··     ··     ··     ··     ··     ··     ··     ··     ··     ··     ··     ··     ··     ··     ··     ··     ··     ··     ··     ··     ··     ··     ··     ··     ··     ··     ··     ··     ··     ··     ··     ··     ··     ··     ··     ··     ··     ··     ··     ··     ··     ··     ··     ··     ··     ··     ··     ··     ··     ··     ··     ··     ··     ··     ··     ··     ··     ··     ··     ··     ··     ··     ··     ··     ··     ··     ··     ··     ··     ··     ··     ··     ··     ··     ··     ··     ··     ··     ··     ··     ··     ··     ··     ··     ··     ··     ··     ··     ··     ··     ··     ··     ··     ··     ··     ··     ··     ··     ··     ··     ··     ··     ··     ··     ··     ··     ··     ··     ··     ··     ··     ··     ··     ··     ··     ··     ··     ··     ··     ··     ··     ··     ··     ··     ··     ··     ··     ··     ··     ··     ··     ··     ··     ··     ··     ··     ··     ··     ··     ··     ··     ··     ··     ··     ··     ··     ··     ··     ··     ··     ··     ··     ··     ··     ··     ··     ··     ··     ··     ··     ··     ··     ··     ··     ··     ··     ··     ··     ··     ··     ··     ··     ··     ··     ··     ··     ··     ··     ··     ··     ··     ··     ··     ··     ··     ··     ··     ··     ··     ··     ··     ··     ··     ··     ··     ··     ··     ··     ··     ··     ··     ··     ·· | ₩ M 您有待确认的报名或考试,请尽快确<br>报考 认,以免错过确认时间 >>                                                                    |                                                                                                    |
| <b>戏剧影視美术设计 (舞台设计)</b> ○ 園名时间 202403.1110:50 - 202403.2110:50 歳118.¢                                                                                                    | 1000 中央戏剧学院<br>中央戏剧学院204年本科府生育学生、中侨、港湾台地区考<br>生を1946                                                        | , <b>195</b> 9                                                                                                    |
| NEW IN THE                                                                                                    | 表演(话剧影视表演)                                                                                                  | 确认成功                                                                                                    |
| 具成<br>Mmh 中央戏剧学院<br>中央戏剧学院2024年本科招生留学生、华侨、准康台地区考生<br>专业考试                                                                                                    |                                                                                                    | <ul> <li>一小艺帮大学 –</li> <li>音乐表演(钢琴演奏)专业</li> </ul>                                                                                                    |
| 表演(京剧表演)(花衫)<br>③ 报名时间 2024.03.11 10:50 - 2024.03.21 10:50<br>确认报名                                                                                                    | PLICE BUILDED                                                                                               | 度看记录<br>继续得认该考                                                                                                    |
| 资本 100 年史及副学院 中央规制学院2024年本科损生留学生、华侨、潮景台地区考生 有业考试                                                                                                    |                                                                                                    |                                                                                                    |
| <b>戏剧影视导演(数字空间演艺)</b> ③ 报名时间 2024.03.11 10:50 - 2024.03.21 10:50                                                                                                    |                                                                                                    |                                                                                                    |
| 找不到要确认的考试?                                                                                                    |                                                                                                    |                                                                                                    |
| は考试 报名记录 上作任务 む                                                                                                    | く 报名详情                                                                                                    | く准考证                                                                                                    |
|                                                                                                    | ₩ 您已报名以下专业:                                                                                                 |                                                                                                    |
| **** 中央戏剧学院<br>中央戏剧学院2024年本科招生留学生、华侨、港澳台地区考<br>生专业考试                                                                                                    | 戏剧影视导演(数字空间演艺)                                                                                              | ● International Contraction (1997) ● International Contraction (1997) ● International Contractional Contractional Contraction (1997) ● International Contractional Contractione |
| <ul> <li>中央戏剧学院</li> <li>中央戏剧学部2024年本科招生留学生、华侨、港湾台地区考生专业考试</li> <li>戏剧影视导演(数字空间演艺)</li> </ul>                                                                                                    | 戏剧影视导演(数字空间演艺)考试内容                                                                                          |                                                                                                    |
| 中央戏剧学院           中央戏剧学家2024年本科招生留学生、华侨、港麦台地区考生专业考试           戏剧影祝导演(数字空间演艺)           中央戏剧学院           中央戏剧学院           中央戏剧学院                                                                                                    | <b>戏剧影视导演(数字空间演艺)</b><br>考试内容<br>参见《中央戏剧学院2024年本科招生留学生、华侨、<br>港澳台地区考生专业考试简章》                                |                                                                                                    |
| 中央戏剧学院     中央戏剧学院     中央戏剧学院     東京4024年本科培生留学生、华侨、港湾台地区考<br>生を安考試     戏剧影祝导演(数字空间演艺)     中央戏剧学院     中央戏剧学院     中央戏剧学院     東京(原剧奏演)(花衫)                                                                                                    | <b>戏剧影视导演(数字空间演艺)</b><br>考试内容<br>参见《中央戏剧学院2024年本科枢生韶学生、华侨、<br>港澳台地区考生专业考试简章)<br>考生须知<br>详信风公告               |                                                                                                    |
| 中央戏剧学院     中央戏剧学院(2024年本科用生留学生、中侨、港湾台地区考<br>生专业考试<br>戏剧影祝导演(数字空间演艺)     中央戏剧学院     中央戏剧学院     中央戏剧学院     中央戏剧学院     中央戏剧学院     中央戏剧学院     中央戏剧学院     中央戏剧学院     中央戏剧学院                                                                                                    | <b>戏剧影视导演(数字空间演艺)</b><br>考试内容<br>参见《中央戏剧学院2024年本科招生留学生、华侨、<br>港澳台地区考生专业考试简章)<br>考生须知<br>详慎见公告               |                                                                                                    |
| 中央戏剧学院     中央戏剧学院2024年本科用生留学生、华侨、港湾台地区考<br>生专业考试     戏剧影视导演(数字空间演艺)     中央戏剧学院     中央戏剧学院     中央戏剧学院     中央戏剧学院     中央戏剧学院     中央戏剧学院     中央戏剧学院     中央戏剧学院     中央戏剧学院     中央戏剧学院     中央戏剧学院     和易音给地区考     哲学者试     戏剧影视美术设计(舞台设计)                                                                                                    | <b>戏剧影视导演(数字空间演艺)</b><br>考试内容<br>参见《中央戏剧学院2024年本科招生留学生、华侨、<br>港澳台地区考生专业考试演章)<br>考生须知<br>详慎见公告               |                                                                                                    |
| 中央戏剧学院     中央戏剧学院     東京本科相生留学生、华侨、港康台地区考     生空を考试     水剧影视导演(数字空间演艺)     中央戏剧学院     中央戏剧学院     中央戏剧学院     中央戏剧学院     中央戏剧学院     中央戏剧学院     中央戏剧学院     中央戏剧学院     中央戏剧学院     中央戏剧学院     中央戏剧学院     中央戏剧学院     中央戏剧学院     中央戏剧学院     中央戏剧学院     中央戏剧学院     中央戏剧学院     中央戏剧学院     中央戏剧学院     中央戏剧学院     中央戏剧学院     中央戏剧学院     中央戏剧学院     中央戏剧学院                                                                                                    | 戏剧影视导演(数字空间演艺)     考试内容     参见(中央戏剧学院2024年本科招生留学生、华侨、     港澳台地区考生专业考试简单)     考生须知     详慎见公告                 |                                                                                                    |
|                                                                                                    | <b>戏剧影视导演(数字空间演艺)</b><br><b>考试内容</b><br>参见(中央戏剧梦院2024年本科祖生留学生、华侨、<br>潮通台板区考生专业考试简章)<br><b>考生须知</b><br>详慎见公告 |                                                                                                    |

4.技术咨询

技术咨询 QQ 号: 800180626 技术咨询电话: 4001668807 服务时间:周一到周日,8:00-24:00,其他时间的咨询会延迟到当天 8:00 处理,敬请谅解! 以上咨询方式仅限小艺帮 APP 的系统操作及技术问题咨询。